## Employee Self Service Supervisor Time Approval User Guide

## To access ESS, use the link <u>ess.reed.edu</u> Your employee dashboard will open

| 🗱 Employee Self-Service                  |                                                   |        |                   |       | * •                                   |
|------------------------------------------|---------------------------------------------------|--------|-------------------|-------|---------------------------------------|
| Employee Dashboard<br>Employee Dashboard |                                                   |        |                   |       |                                       |
| My Profile<br>My Team                    | Leave Balances as of 09,<br>Vacation Pay in hours | 104.79 | Sick Pay in hours | 28.25 | <u>Full Leave Balance Information</u> |
| Pay Information                          |                                                   |        |                   | ^     | 🔆 My Activities                       |
| Earnings                                 |                                                   |        |                   | ^     |                                       |
| Benefits                                 |                                                   |        |                   | ^     | Enter Time                            |
| Taxes                                    |                                                   |        |                   | ~     | Approve Time                          |
| Job Summary                              |                                                   |        |                   | ^     |                                       |

## From the dashboard, under "My Activities" select "Approve Time"

| Employee Self-Service                    |                                                  |                    |                   |        | * 2                            |
|------------------------------------------|--------------------------------------------------|--------------------|-------------------|--------|--------------------------------|
| Employee Dashboard<br>Employee Dashboard |                                                  |                    |                   |        |                                |
| My Profile<br>My Team                    | Leave Balances as of 09<br>Vacation Pay in hours | /28/2022<br>104.79 | Sick Pay in hours | 28.25  | Full Leave Balance Information |
| Pay Information<br>Earnings              |                                                  |                    |                   | ^      | Ж. My Activities               |
| Benefits<br>Taxes                        |                                                  |                    |                   | ^<br>^ | Approve Time                   |
| Job Summary                              |                                                  |                    |                   | ^      |                                |

From the "Approval" section you can filter by department (that your credentials allow access), current and past pay periods, and timesheet status.

Once you have finished with your filters, you can select your employees from the list.

Note: Clicking on the timesheet tab takes you to your timesheet.

| 🗱 Employee Self-Service                                                                                                    | * •                        |
|----------------------------------------------------------------------------------------------------|----------------------------|
| Employee Dashboard > Time Entry Approvals                                                                                                    |                            |
| Approvals - Timesheet                                                                                                    | Proxy Super User 🔢 Reports |
| Approvals Timesheet                                                                                                    |                            |
| Timesheet <ul> <li>All Departments</li> <li>O9/07/2022 - 09/21/2022 (2022 SM 18)</li> <li>All Status except Not Started</li> <li>All Status except Not Started</li> </ul> | Enter ID/Name              |
| Distribution Status Report - Timesheet                                                                                                    | ~                          |
| Pending                                                                                                    | ~                          |
| Pending - In the Queue 0                                                                                                    | ~                          |
| In Progress 0                                                                                                    | ~                          |
| Returned                                                                                                    | ~                          |
| Error                                                                                                    | ~                          |
| Pending - Approved 0                                                                                                    | ~                          |
| Approved                                                                                                    | ~                          |
| Completed 1                                                                                                    | ~                          |
| Employee Name 🗘 ID 🗘 Organization 🇘 Hours/Units                                                                                                    | \$                         |
| 1-05040, BUSINESS OFFICE 15.00 Hours                                                                                                    | i) <b>i</b>                |

Here you have a summary of your employees time. You can return it back to the employee, or approve if the information is correct.

Selecting "Details" will take to to the detailed version of the employees time sheet.

NOTE: If a correction is found after employee submission cut-off, you cannot return the timesheet. You will need to make the change and add a comment explaining the change.

| 👯 Employee Self-       | Service           |                              |                            |                 |                 |                       |    |  |    |      | * 🔹    |   |
|------------------------|-------------------|------------------------------|----------------------------|-----------------|-----------------|-----------------------|----|--|----|------|--------|---|
| Employee Dashboard >   | Time Entry App    | rovals > Payro               | oll <u>Specialist, S</u> ( | 00477-00, 1, 05 | 040, BUSINESS C | <u>)FFICE</u> > Previ | ew |  |    |      |        |   |
| Timesheet Detail S     | Summary           |                              |                            |                 |                 |                       |    |  |    |      |        |   |
| Pay Period: 09/07/2022 | 1, 0504           | 0, BUSINESS C<br>15.00 Hours | OFFICE                     | ed Approve      | d On 09/26/20   | 022, 09:15 AM         |    |  |    |      |        | Ē |
| Time Entry Detail      |                   |                              |                            |                 |                 |                       |    |  |    |      |        |   |
| Date                   | Earn Code         |                              |                            |                 | Shift           | Total                 |    |  |    |      |        |   |
| 09/16/2022             | VAC, Vacatio      | on                           |                            |                 | 1               | 7.50 Hours            |    |  |    |      |        |   |
| 09/19/2022             | SIC, Sick         |                              |                            |                 | 1               | 7.50 Hours            |    |  |    |      |        |   |
| Summary                |                   |                              |                            |                 |                 |                       |    |  |    |      |        |   |
| Earn Code              | Shift             | Week 1                       | Week 2                     | Week 3          | Total           |                       |    |  |    |      |        |   |
| VAC, Vacation          | 1                 |                              | 7.50                       |                 | 7.50 Hours      |                       |    |  |    |      |        |   |
| SIC, Sick              | 1                 |                              |                            | 7.50            | 7.50 Hours      |                       |    |  |    |      |        |   |
| Total Hours            |                   |                              | 7.50                       | 7.50            |                 |                       |    |  |    |      |        |   |
| Routing and Status     |                   |                              |                            |                 |                 |                       |    |  |    |      |        |   |
| Name                   |                   | Action                       |                            | Date 8          | & Time          |                       |    |  |    |      |        |   |
|                        |                   | Origina                      | ted                        | 09/21/          | 2022, 03:15 PM  |                       |    |  |    |      |        |   |
|                        | Submitted 09/21/2 |                              | 2022, 03:16 PM             | 2, 03:16 PM     |                 |                       |    |  |    |      |        |   |
|                        |                   | Approv                       | ed                         | 09/26/          | 2022, 09:15 AM  |                       |    |  |    |      |        |   |
|                        |                   |                              |                            |                 |                 |                       |    |  | Re | turn | Detail | s |
|                        |                   |                              |                            |                 |                 |                       |    |  |    |      |        |   |

From the details page you can review each day. To return to the approval page for that employee click on "Preview".

Selecting "Exit Page" will return you to the approval page, where you can select another employee.

| 👯 Employee Self-Service                                                 |              |         |           |          |             | * 2                             |  |  |  |
|-------------------------------------------------------------------------|--------------|---------|-----------|----------|-------------|---------------------------------|--|--|--|
| Employee Dashboard > Time Entry Approvals > , 1, 05040, BUSINESS OFFICE |              |         |           |          |             |                                 |  |  |  |
| , 1, 05040, BUSINESS OFFICE                                             |              |         |           |          |             |                                 |  |  |  |
| 09/07/2022 - 09/21/2022 15.0                                            | 00 Hours (j) |         |           |          | Completed A | oproved On 09/26/2022, 09:15 AM |  |  |  |
| SUNDAY                                                                  | MONDAY       | TUESDAY | WEDNESDAY | THURSDAY | FRIDAY      | SATURDAY                        |  |  |  |
| 4                                                                       | 5            | 6       | 7         | 8        | 9           | 10                              |  |  |  |
| Exit Page Preview                                                       |              |         |           |          |             |                                 |  |  |  |